# solaredge

# Poznámky k aplikaci Nastavení ovládání režimu baterie v mySolarEdge

Verze 1.3 Prosinec 2024 MAN-01-01215-1.0

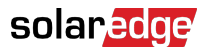

# O aplikaci

Tento materiál popisuje různé režimy baterie, jejich výhody a možnosti nastavení v mobilní aplikaci mySolarEdge.

## Historie revizí

| Verze | Datum         | Popis                                                                                       |
|-------|---------------|---------------------------------------------------------------------------------------------|
| 1.3   | Prosinec 2024 | Do režimu ručního ovládání<br>přidán plán pozastavení.                                      |
| 1.2   | Listopad 2024 | Aktualizovány požadavky<br>na verzi firmwaru TOU<br>a konfigurace s více měniči.            |
| 1.1   | Únor 2024     | Přidán manuální režim<br>a časový tarif – možnost<br>nastavení podle distribučních<br>sazeb |

## Přehled

FV systémy SolarEdge pracují se čtyřmi bateriovými režimy. Každý režim upřednostňuje jiné aspekty – využití solární energie, úspornost, přizpůsobení a nabíjení záložního zdroje energie. Pokud chcete nastavit režim baterie, musíte být vlastníkem instalace. Vlastníka instalace z vás v Monitorovací platformě může udělat instalační technik. Budete tak mít možnost určit chování baterie v systému.

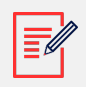

#### POZNÁMKA

- Baterie má následující režimy:
  - Závisí na dostupnosti ve vaší zemi a souladu s místními předpisy
  - Zobrazí se v mySolarEdge, pokud je k dispozici
- Pokud režim není ve vaší oblasti dostupný, obraťte se na místního zástupce SolarEdge
- Možnost nabíjení baterie ze sítě závisí na konfiguraci systému a souladu s místními předpisy.
- FV systém nabíjí baterii s následujícími výjimkami:
  - Během událostí Ochrany před nepřízní počasí ve Spojených státech
  - Po změnách procent záložní rezervy

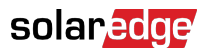

# Požadavky

- Externí elektroměr importu/exportu, který se nedodává s měničem
- Instalace s jedním měničem (platí pouze pro časový tarif a ruční ovládání)
- Nejnižší verze firmwaru nezbytná pro TOU režim baterie je 4.20.36 nebo novější.
- Domácnost nesmí být registrována v pobídkových programech pro baterie u místního dodavatele/prodejce energií
- V konfiguracích s více měniči vždy zkontrolujte, jestli je nakonfigurován jeden hlavní měnič.

# Režimy baterie

Můžete si vybrat z následujících režimů provozu baterie:

- Maximalizace vlastní spotřeby
- Časové tarify
- manuální ovládání
- Pouze záloha

## Maximalizace vlastní spotřeby

Režim Maximalizace vlastní spotřeby využívá veškerou dostupnou solární energii k napájení vaší domácnosti a nabíjení baterie. Upřednostňuje tak dostupnou solární energii a energii uloženou v baterii před importem elektřiny ze sítě. Pokud je k dispozici dostatek energie pro vlastní spotřebu, vaše domácnost neimportuje energii ze sítě, ani když jsou ceny nízké. Energie se do sítě exportuje pouze v případě, že FV výroba překročí spotřebu domácích spotřebičů, chytrých energetických zařízení a případného nabíjení baterií.

### Režim Maximalizace vlastní spotřeby

Režim nastavte, pokud se má maximalizovat využití solární energie pro vlastní spotřebu a nabíjení baterie.

Nastavení maximalizace vlastní spotřeby:

- 1. Otevřete aplikaci mySolarEdge a ve spodním panelu klepněte na ikonu baterie.
- 2. Přejděte na **Režim baterie > panel Režim baterie** a klepněte na možnost **Maximalizace** vlastní spotřeby.
- 3. Klepněte na záložku Maximalizace vlastní spotřeby.

# Časové tarify

Režim Časový tarif optimalizuje FV systém tak, aby poskytoval solární nebo uloženou energii, když jsou importní sazby vysoké. Předchází tak nákladné spotřebě ze sítě. Algoritmus v tomto režimu vypočítává, kdy a kolik energie baterie potřebuje k pokrytí vaší spotřeby. Algoritmus se učí, jak spotřebováváte energii, a předpovídá budoucí spotřebu. Optimalizuje tak využívání zdrojů energie a snižuje účty za elektřinu. Pokud se skutečné využití baterie liší od předpokládaného, baterie se odpovídajícím způsobem nabije nebo vybije.

Když je baterie vybitá a solární energie nepokrývá vaši spotřebu, importuje vaše domácnost energii ze sítě. Baterie se ze sítě nabíjí pouze tehdy, když není k dispozici solární energie, a to výhradně mimo špičku a pokud je takové nabíjení povoleno.

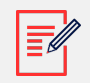

#### POZNÁMKA

- Baterie se nabíjí ze sítě mimo špičku a co nejpozději, aby se omezil zbytečný import ze sítě.
- Nejnižší verze firmwaru nezbytná pro TOU režim baterie je 4.20.36 nebo novější.

Pokud je mimo špičku k dispozici přebytek energie, baterie napájí spotřebiče v domácnosti a zároveň ukládá dostatek energie pro napájení spotřebičů ve špičce. Solární energie se exportuje do sítě pouze v případě, že po pokrytí spotřeby domácích spotřebičů, chytrých energetických zařízení a nabíjení baterie zůstane k dispozici přebytečná FV výroba. Časový tarif je úsporné řešení pro domácnosti s proměnlivou spotřebou ze sítě. Tento režim pokrývá spotřebu domácnosti, minimalizuje ztráty energie a předchází nákladné spotřebě ze sítě.

### Nastavení Časového tarifu

Časový tarif lze nastavit podle distribučních sazeb (vyberte dodavatele) nebo doby špičky (nastavení časů importu).

Nastavení podle distribučních sazeb:

- Na stránce Baterie přejděte na záložku Režim baterie > Časový tarif a klepněte na možnost Upravit nastavení.
- 2. Přejděte do nabídky **Distribuční sazby** > **Upravit nastavení distribučních sazeb** > **Distributor energie** a klepněte na požadovaného dodavatele.
- 3. Klepněte na možnost **Tarif** a pak na požadovaný tarif.

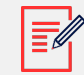

#### POZNÁMKA

- Pokud tarif neznáte, klepněte na možnost Kde najdu svůj tarif?
- K sazbám za energie se také dostanete z Nastavení > Distribuční sazby.

### solaredge

- 4. Pokud chcete vybrat oddělené tarify pro import a export, opakujte kroky 2 a 3.
- 5. Klepněte na Uložit.

Tarif instalace si můžete zobrazit v části Nastavení > Distribuční sazby.

Nastavení sazeb pro dobu špičky:

- Na stránce Baterie přejděte na záložku Režim baterie > Časový tarif > Nastavení sazeb pro dobu špičky > Upravit nastavení a pak klepněte na + Přidat časový rozsah doby špičky.
- 2. Nastavte čas začátku a konce špičky.
- 3. (Volitelné) Nastavte dny a měsíce platnosti špičkové sazby.
- 4. Klepněte na Uložit.

V instalaci si můžete zobrazit nastavení špičky. Každá instalace může mít až deset rozsahů špičkových hodin.

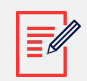

#### POZNÁMKA

Pokud chcete zapnout Časový tarif pomocí nastavení doby špičky, musí existovat alespoň jeden rozsah doby špičky.

## manuální ovládání

Režim Ruční ovládání umožňuje nastavit konkrétní časy nabíjení a vybíjení baterie.

### Nastavení ručního ovládání

Nastavení nabíjení baterie:

- 1. Přejděte na **Režim baterie > Ruční ovládání >** Upravit nastavení a klepněte na **+ Přidat** plán nabíjení.
- 2. Nastavte čas začátku a konce nabíjení baterie.
- 3. (Volitelné) V části Opakovat nastavte Dny nebo Měsíce intervalu opakovaného nabíjení.
- 4. Klepněte na Uložit.

Nastavení vybíjení baterie:

- 1. Přejděte na **Režim baterie > Ruční ovládání > Upravit nastavení** a klepněte na + **Přidat** plán vybíjení.
- 2. Nastavte čas začátku a konce vybíjení baterie.
- 3. (Volitelné) V části Opakovat vyberte Dny nebo Měsíce intervalu opakovaného vybíjení.

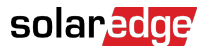

4. Klepněte na Uložit.

Pokud chcete nastavit pozastavení:

- 1. Přejděte na **Režim baterie > Ruční ovládání > Upravit nastavení** a klepněte na **+ Přidat** plán vybíjení.
- 2. Nastavte čas začátku a konce vybíjení baterie.
- 3. Klepněte na Uložit.

Uložení nastavení ručního ovládání:

Přejděte do Nastavení ručního ovládání a klepněte na Uložit.

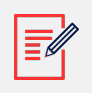

#### POZNÁMKA

- Doby nabíjení a vybíjení se nesmí překrývat.
- Můžete nastavit až tři plány nabíjení a vybíjení.

## Pouze záloha

Režim Pouze záloha udržuje baterii plně nabitou. Když dojde k zálohovací události, baterie zajistí energii pro domácí spotřebiče. Po obnovení dodávky ze sítě se baterie dobije na 100 %.

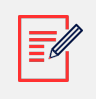

#### POZNÁMKA

Režim Pouze záloha je dostupný pouze pro zálohovací instalace.

## Návrat k nastavením instalátora:

V aplikaci mySolarEdge můžete změnit režim zpět na nastavení instalačního technika. Instalační technik tak může měnit režim baterie v Monitorovací platformě.

Návrat k nastavením instalátora:

- V části Režim baterie klepněte na možnost Zpět na poslední nastavení instalátora. Režim baterie klepněte na možnost Zpět na poslední nastavení instalátora.
- 2. Klepněte na možnost Vrátit zpět.